Lubrizol HSA card holders may pay their providers through OptumBank's web portal. This process is different from how providers were paid through myuhc.com. You may log into OptumBank's website directly or via single sign by way of Included Health. You may also pay your provider directly or though the OptumBank app.

Get Care Messages Activity My Plan Home Welcome how can we help you? Message Call for fast Insurance care team health advice info care Discover all your benefits >

To access your HSA online at OptumBank through Included Health single sign on, go to <u>go.lubrizol.com/includedhealth</u> and select "Discover all your benefits"

Scroll down and select "Financial Benefits"

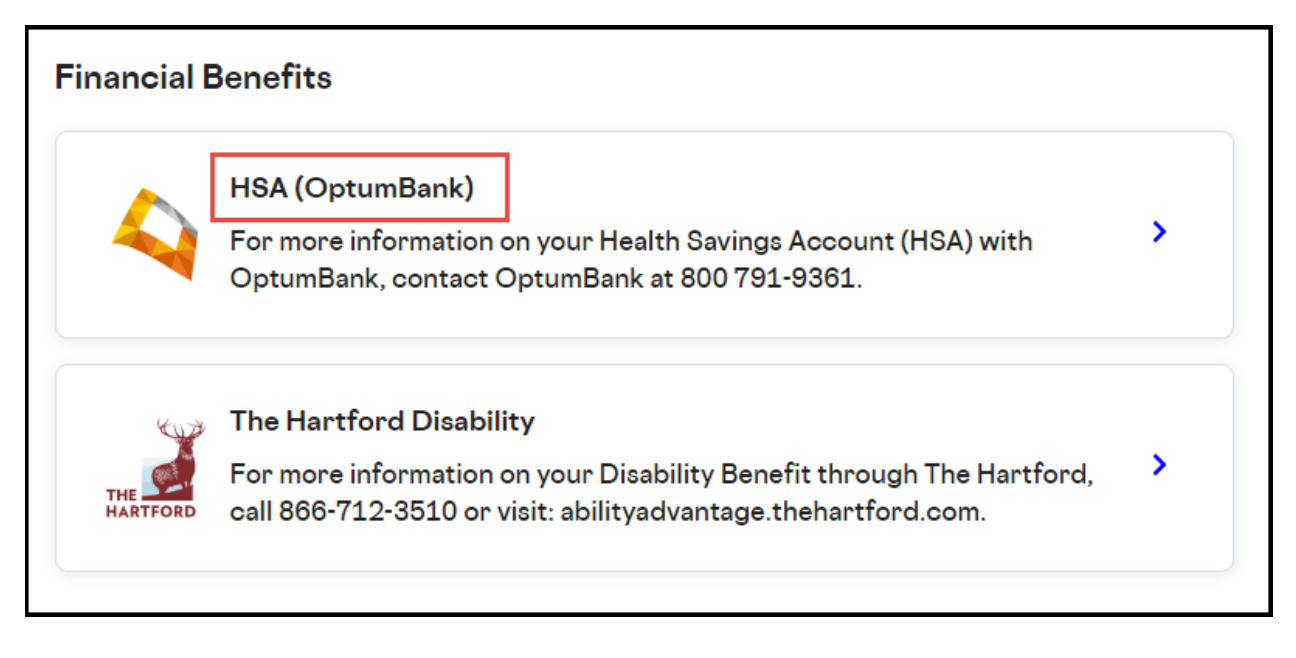

From this step you will navigate away from Included Health to UMR and OptumBank by selecting "Continue to Optum HSA"

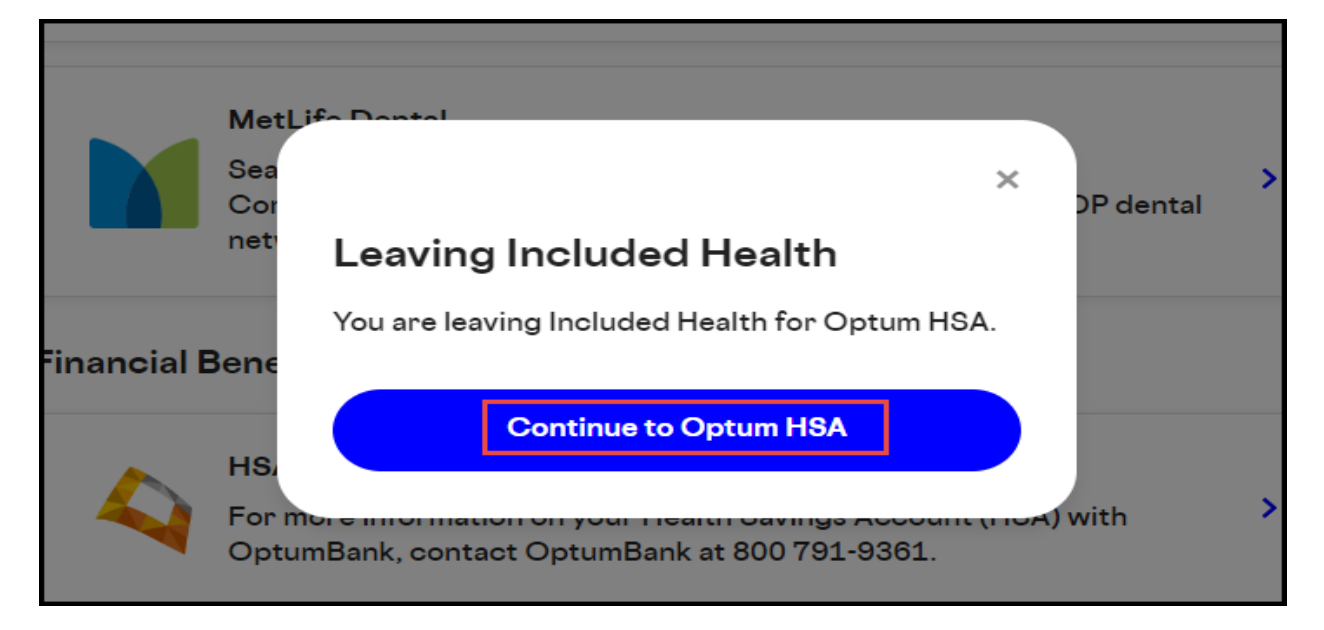

Place your cursor over "Account balances" and you will see an option to select "Health savings account (HSA)" Click on "Health savings account (HSA)"

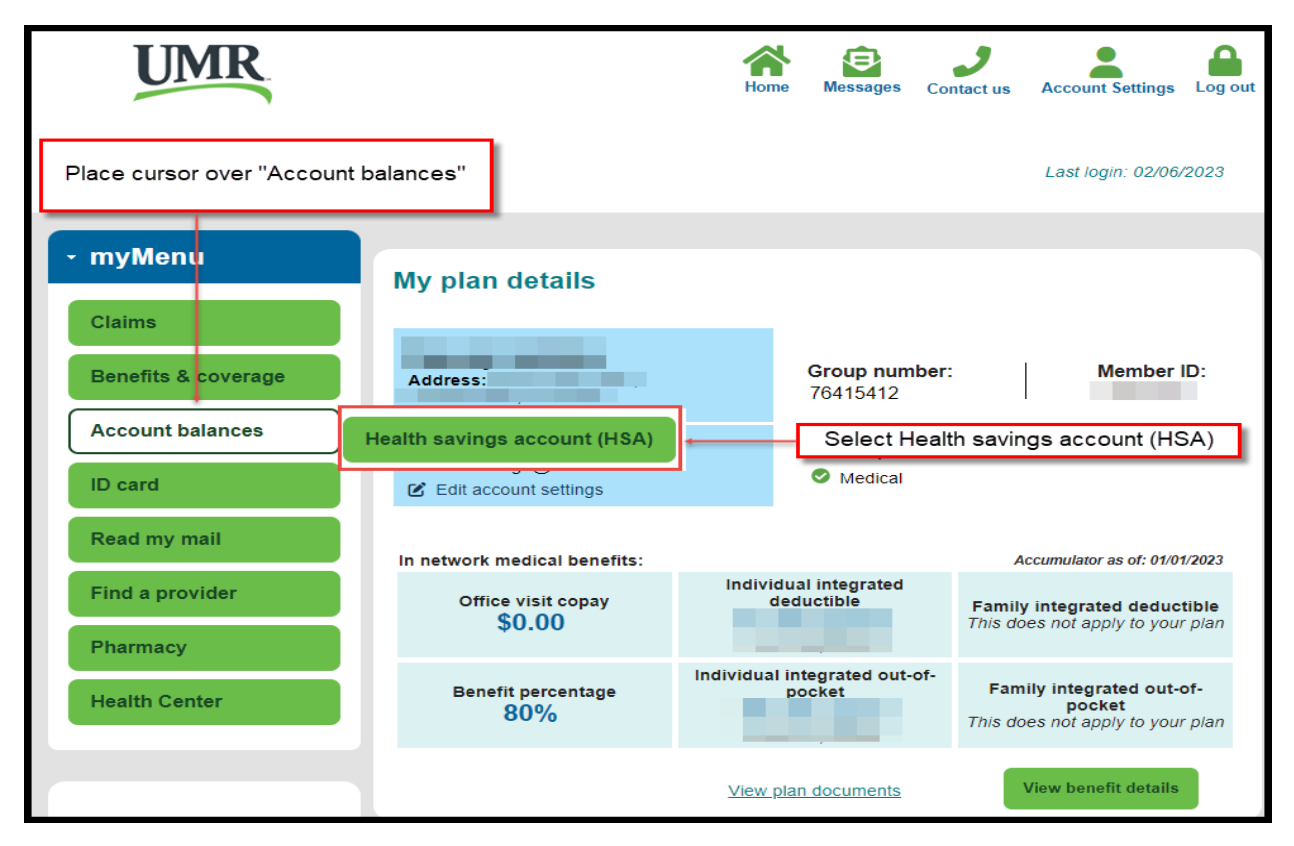

From here you can access your account online at OptumBank by selecting "Visit OptumBank"

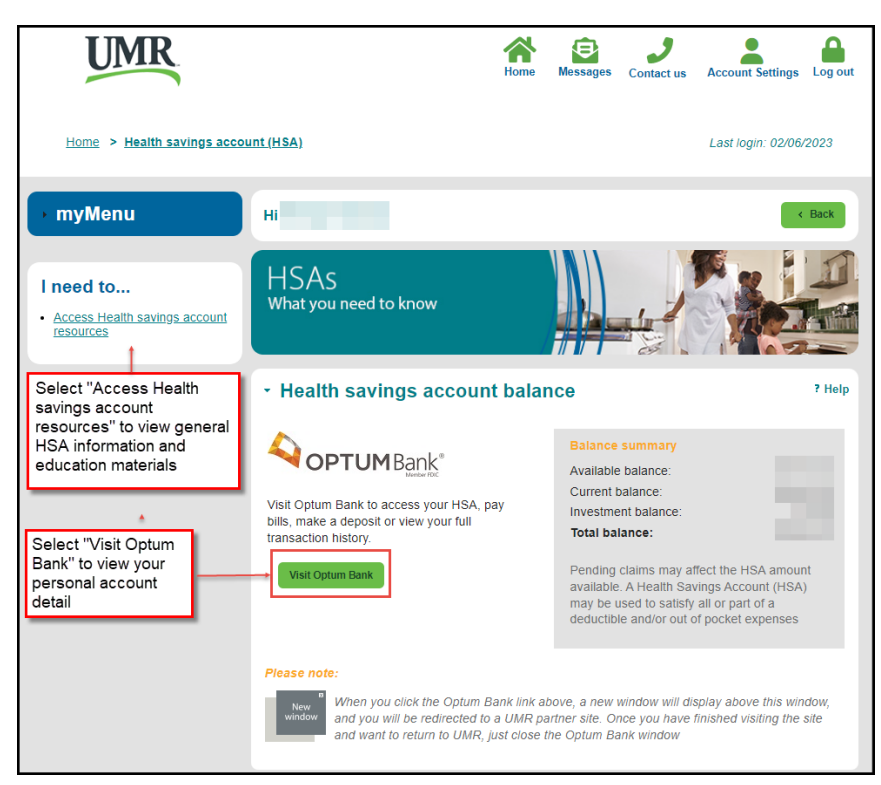

From the home screen of OptumBank, click on "Payments" at the top navigation bar

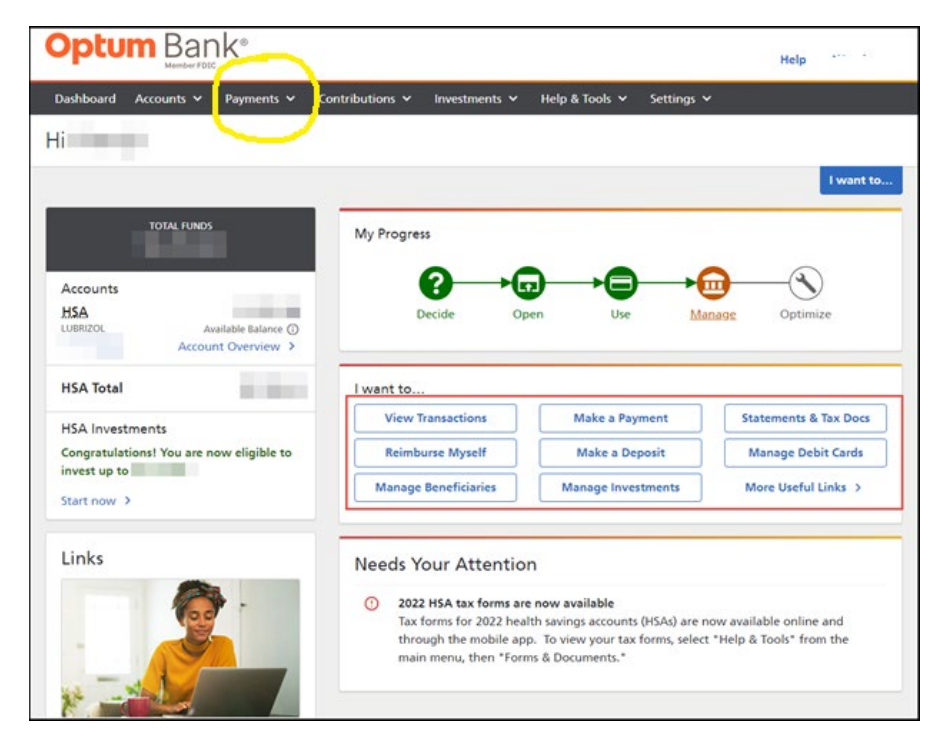

## Then click on "Pay your Bill" Member FDIC Accounts Payments Image: Contributions Image: Pay your bill Reimburse an expense Expense journal Search qualified medical expenses []

OR you can click on "I want to ... Make a Payment"

|                             |                           | Help 👘 👘                  |
|-----------------------------|---------------------------|---------------------------|
| ntributions 🖌 Investments 🗸 | Help & Tools 🗸 Settings 🥆 | ,                         |
|                             |                           |                           |
|                             | Search qualified medica   | l expenses 🚺 🛛 I want to. |
| My Progress                 |                           |                           |
| 6                           |                           |                           |
| Decide Op                   | en Use Ma                 | nage <u>Optimize</u>      |
|                             |                           |                           |
| I want to                   |                           |                           |
| View Transactions           | Make a Payment            | Statements & Tax Docs     |
| Reimburse Myself            | Make a Deposit            | Manage Debit Cards        |
|                             |                           |                           |

Next, click on "Search for a Provider" at the bottom of the page

| Optun               | 1 Bar         | 'nk∘             |                       |                       |                      |            | Help                 |
|---------------------|---------------|------------------|-----------------------|-----------------------|----------------------|------------|----------------------|
| Dashboard A         | ccounts 🗸     | Payments 🗸       | Contributions 🛩       | Investments 🗸         | Help & Tools 🗸       | Settings 🗸 |                      |
| Pay your b          | ill           |                  |                       |                       |                      |            |                      |
| All fields are requ | ired unless n | narked as option | al. Enter informatior | n as it appears on ye | our bill or invoice. |            | l want to            |
| Payr                | 1<br>ment To  |                  | 2<br>Payment For      |                       | 3<br>Service         |            | 4<br>Payment Account |
| Who are y           | vou payii     | ng?              |                       |                       |                      |            |                      |
| Payees on File      |               |                  |                       | _                     |                      |            |                      |
| Continue            | Search fo     | r a provider     |                       |                       |                      |            |                      |
|                     |               |                  |                       |                       |                      |            |                      |
| Privacy Policy      | C Con         | tact Us Tern     | ns of Use 🗹 🛛 Glo     | ossary of Terms       |                      |            |                      |
|                     |               |                  |                       |                       | Z                    |            |                      |

| <b>Optum</b> Bank <sup>®</sup>                                                |                                  |                                     | Help              |
|-------------------------------------------------------------------------------|----------------------------------|-------------------------------------|-------------------|
| Dashboard Accounts 🗸 Payme                                                    | ents 🛩 Contributions 🛩 Ir        | nvestments 🗸 🛛 Help & Tools 🗸       | Settings 🗸        |
| ay your bill                                                                  |                                  |                                     |                   |
|                                                                               |                                  |                                     | I want to.        |
| fields are required unless marked a                                           | s optional. Enter information as | it appears on your bill or invoice. |                   |
| _                                                                             | -                                | -                                   | -                 |
|                                                                               | 2                                | 3                                   | 4                 |
| Payment To                                                                    | Payment For                      | Service                             | Payment Account   |
| Search for a provider<br>Enter the information below as it as<br>Pavee Type ① | ppears on your bill.<br>Name     |                                     | < Back to my list |
| Places                                                                        | Minute Clinic                    |                                     |                   |
| ZIP code                                                                      |                                  |                                     |                   |
| 04915                                                                         |                                  |                                     | Search            |
|                                                                               |                                  |                                     |                   |
|                                                                               |                                  |                                     |                   |
|                                                                               |                                  |                                     |                   |

Fill in the Payee Type, Name, and ZIP code, then click Search

From the list, either chose a provider or add a new payee:

| Pay your bill                         |                                          |                                |                                       |
|---------------------------------------|------------------------------------------|--------------------------------|---------------------------------------|
|                                       |                                          |                                | I want to                             |
| All fields are required unless marked | as optional. Enter information as it app | pears on your bill or invoice. |                                       |
| •                                     |                                          |                                |                                       |
| Payment To                            | Payment For                              | Service                        | Payment Account                       |
| Search for a provider                 |                                          |                                |                                       |
| Enter the information below as it     | appears on your bill.                    |                                | K Back to my list                     |
| Payee Type (                          | Name                                     |                                |                                       |
| Places                                | MinuteClinic Diagnos                     | stic Of Ohio                   |                                       |
| ZIP code                              |                                          |                                |                                       |
| 04915                                 |                                          |                                | Search                                |
| 1 Results                             |                                          | Can't find the                 | provider in our list? Add a new payee |
| MINU                                  | TECLINIC DIAGNOSTIC OF OHIO              |                                | <b>↑</b>                              |
|                                       | ECLINIC DIAGNOSTIC OF OHIO               |                                |                                       |
| PO BO                                 | X 8427, BELFAST, ME 04915                |                                | and the manufal of forms the list of  |
|                                       |                                          | Cho                            | Add a new payee.                      |
| Select this provider & continue       | Cancel                                   |                                |                                       |

Once the provider has been selected or you have completed the prompts for "Add a new payee", you will proceed to payment:

| Optum Bank®                                                                                                    |                  |                       |                     | Hel                  | Help                                                                                               |                                              |
|----------------------------------------------------------------------------------------------------|------------------|-----------------------|---------------------|----------------------|----------------------------------------------------------------------------------------------------|----------------------------------------------|
| Dashboard Accounts 🗸                                                                                                    | Payments 🗸       | Contributions 🗸       | Investments 🗸       | Help & Tools 🗸       | Settings 🗸                                                                                         |                                              |
| ay your bill                                                                                                    |                  |                       |                     |                      |                                                                                                    |                                              |
|                                                                                                    |                  |                       |                     |                      |                                                                                                    | I want to                                    |
| II fields are required unless i                                                                                                | narked as option | al. Enter information | as it appears on ye | our bill or invoice. |                                                                                                    |                                              |
|                                                                                                    |                  | 5                     |                     |                      |                                                                                                    |                                              |
|                                                                                                    |                  |                       | 3                   | 4                    |                                                                                                    |                                              |
| Payment To                                                                                                    |                  | Payment For           |                     | Service              | Paymen                                                                                             | t Account                                    |
| What is the payme<br>Expense type<br>Select one<br>Service date<br>Start<br>Description of service (opti<br>75 character limit | ent for?         | End (op               | ¢                   |                      | Send payment to<br>MINUTECLINIC DIAGNOST<br>PO BOX 8427<br>BELFAST, ME 04915<br>Paying for<br>Me ( | Change<br>IC OF OHIO<br>IC OF OHIO<br>Change |
| Invoice number                                                                                                    |                  |                       | What's this         | ?                    | Account number                                                                                     |                                              |
| Invoice Number                                                                                                    |                  |                       |                     |                      |                                                                                                    | _                                            |
| Continue Cancel                                                                                                    |                  |                       |                     | Ente                 | r information based on the<br>Provider Invoice.                                                    | •                                            |

Finally, you will receive a confirmation that your payment has been submitted:

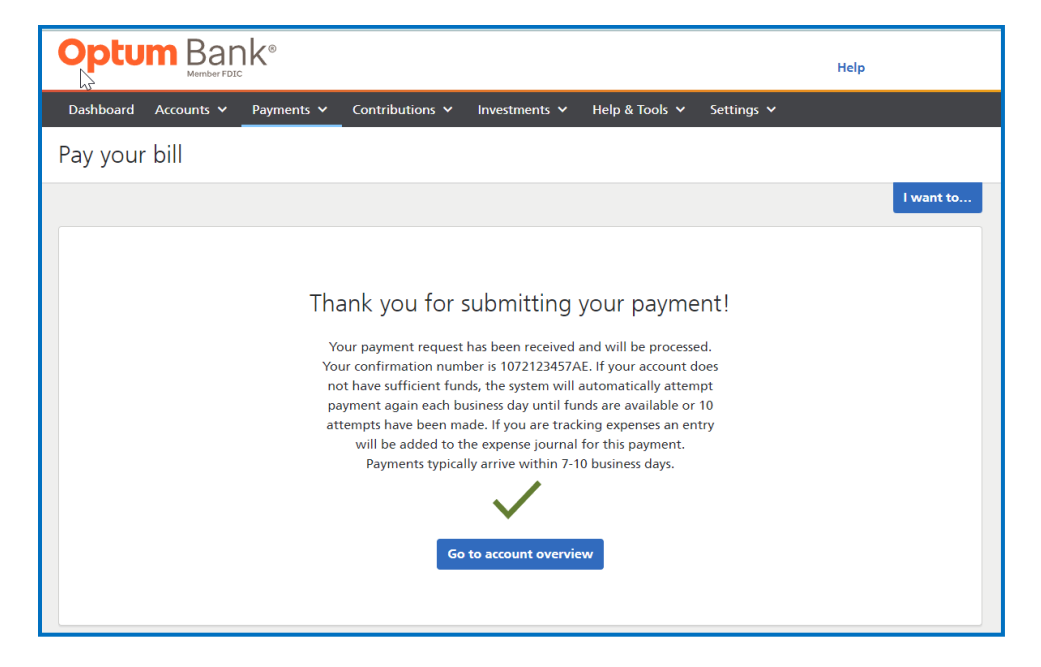